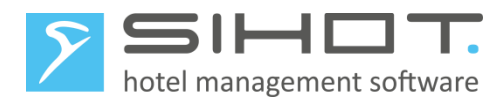

# **SIHOT - HANDLING OF VAT-CHANGES**

Reduced VAT to be implemented as part of the Covid-19 recovery strategy laid out by the German government, starting 1<sup>st</sup> July 2020 24.11.2021

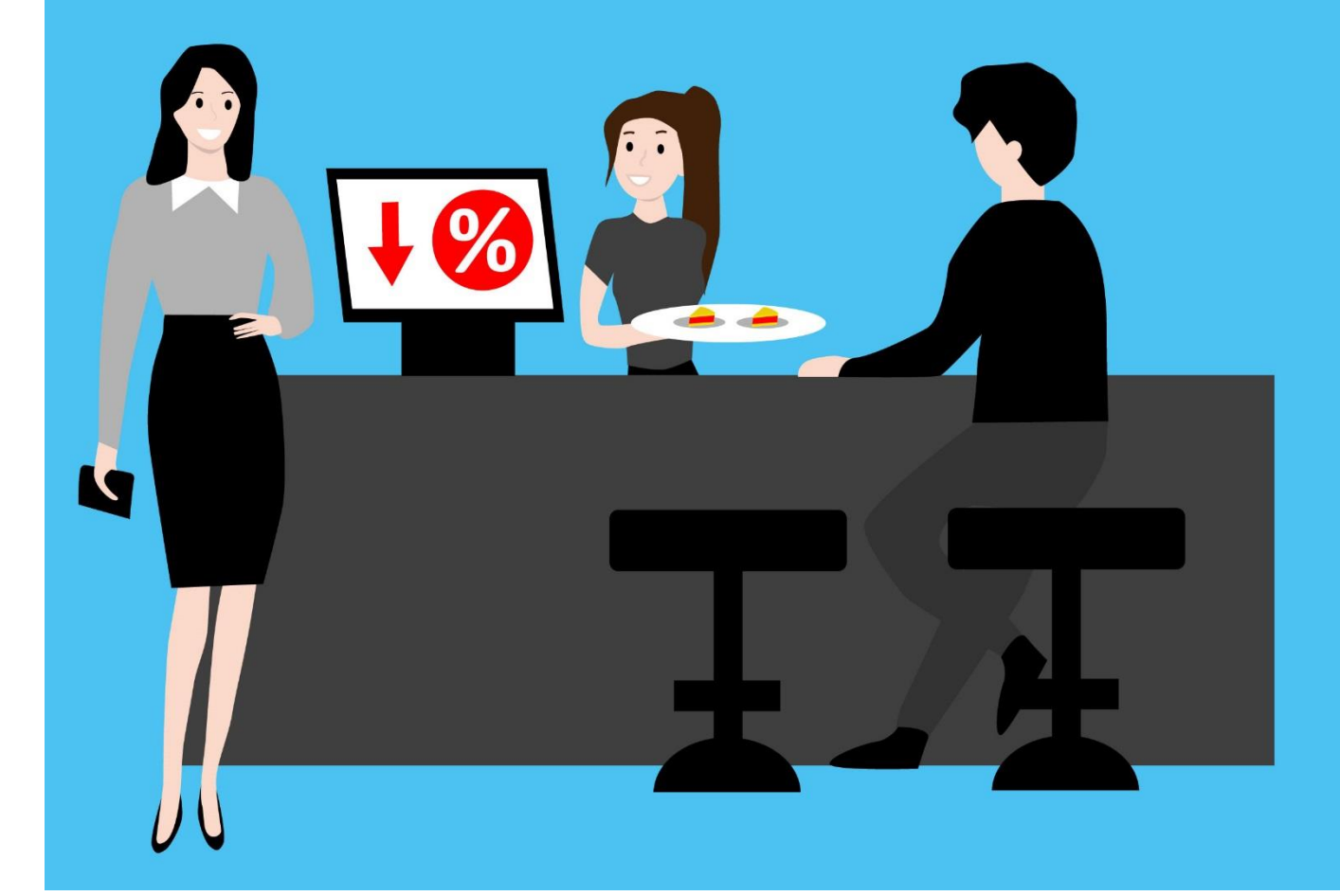

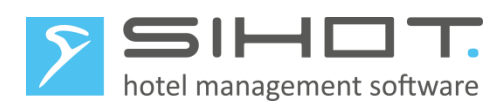

# Contents

| 1 | Cha   | ngelog                                                  | 4  |
|---|-------|---------------------------------------------------------|----|
| 2 | VAT   | -changes as of Juli 2020                                | 5  |
| 3 | Imp   | ortant preparations in SIHOT.PMS                        | 5  |
|   | 3.1   | Trial balance differences                               | 5  |
|   | 3.2   | Checking user rights                                    | 5  |
| 4 | VAT   | -changes in SIHOT.PMS on 30 <sup>th</sup> June 2020     | 7  |
|   | 4.1   | Data storage/backup                                     | 7  |
|   | 4.2   | Change VAT-tables                                       | 7  |
|   | 4.3   | Configuration accounts                                  | 8  |
|   | 4.4   | Restart                                                 | 9  |
|   | 4.5   | Changing food-services                                  | 9  |
|   | 4.6   | Package master files                                    | 10 |
|   | 4.7   | Restart                                                 | 11 |
| 5 | VAT   | -changes in POS systems on 30 <sup>th</sup> June 2020   | 12 |
|   | 5.1   | VAT-changes in SIHOT.POS                                | 12 |
|   | 5.1.1 | Changing VAT-rates                                      | 12 |
|   | 5.1.2 | 2 Changing food-items                                   | 13 |
|   | 5.2   | Communication POS - SIHOT                               | 13 |
|   | 5.2.1 | L RMS-protocol                                          | 14 |
|   | 5.2.2 | 2 Vectron, Micros and Fias                              | 15 |
|   | 5.2.3 | 8 KasBIG-Protokoll                                      | 15 |
| 6 | Cori  | rections                                                | 16 |
| 7 | Not   | es                                                      | 18 |
|   | 7.1   | Invoices                                                | 18 |
|   | 7.2   | Post packages in advance                                | 18 |
|   | 7.3   | Deposits and gift vouchers                              | 19 |
|   | 7.4   | Accounting                                              | 19 |
|   | 7.5   | Save revenues with repetition                           | 19 |
| 8 | VAT   | -changes in SIHOT.PMS on 31 <sup>st</sup> December 2022 | 19 |
|   | 8.1   | Data storage/backup                                     | 19 |
|   | 8.2   | Change VAT-tables                                       | 19 |
|   | 8.3   | Configuration accounts                                  | 20 |

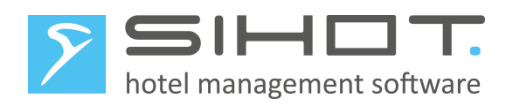

| 8.4   | Restart                                           | 20                                 |
|-------|---------------------------------------------------|------------------------------------|
| 8.5   | Corrections                                       | 20                                 |
| 9 VA  | T-changes in POS systems on 31st December 2020    | 22                                 |
| 9.1   | VAT-changes in SIHOT.POS                          | 22                                 |
| 9.2   | Communication POS - SIHOT                         | 22                                 |
| 10 Re | verting VAT on food on 30 <sup>th</sup> June 2021 | 23                                 |
| 10.1  | Data storage/backup                               | 23                                 |
| 10.2  | Changing VAT-rates in SIHOT.PMS                   | 23                                 |
| 10.3  | Changing VAT-rates in SIHOT.POS                   | 24                                 |
| 10.4  | Kommunikation Kasse - SIHOT                       | 25                                 |
| 10.   | 4.1 RMS Protokoll                                 | 25                                 |
| 10.   | 4.2 Vectron, Micros and Fias                      | 25                                 |
| 10.   | 4.3 KasBIG-Protocol                               | 25                                 |
| 10.5  | Corrections                                       | 26                                 |
| 11 Ch | ecklisten MwStUmstellung                          | Fehler! Textmarke nicht definiert. |

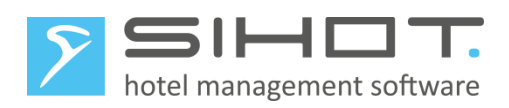

# 1 CHANGELOG

| Date       | Version | Name      | Description                               |
|------------|---------|-----------|-------------------------------------------|
| 25.06.2020 | 2.0     | C. Ethell | Translation                               |
| 24.11.2021 | 2.0     | C. Ethell | Update – extended duration of measures    |
| 05.12.2022 | 2.0     | C. Ethell | Update – reduced VAT extended 1 more year |

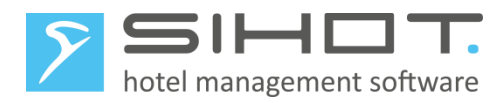

# 2 VAT-CHANGES AS OF JULI 2020

Due to the Covid-19 crisis, the German government has decided to lower the value added tax (German: Mehrwertsteuer, abbreviated MwSt.) from the current 19% and 7% (for selected items) down to 16% and 5% resepectively, as of 1<sup>st</sup> July 2020. The lower rates will apply for a limited period of time, ending 31<sup>th</sup> December 2022. In addition, food items will no longer be taxed at the full rate, but at the lower tax rate; i.e. 5% until 1<sup>st</sup> January 2021 and from then on 7% until 31<sup>st</sup> December 2023.

In this document, you'll find information and instructions for the following:

- Changing the VAT rates in SIHOT.PMS
  - Which preparations are necessary?
  - Which changes do you need to carry out on 30th June?
  - $\circ$   $\;$  How do you change the VAT back to normal when necessary?
- Changing the VAT rates in F&B POS systems
  - Which changes do you need to carry out in SIHOT.POS?
  - How are the changes handled in POS-interfaces with third party systems?
  - How does this affect SIHOT.PMS?
  - How do change the VAT in SIHOT.POS back to normal when necessary?
  - How does that affect SIHOT.PMS?
  - How do you change the VAT for food back to 19% when necessary?
- Changing invoices for postings with the previous VAT-rates
- Other important information

If your POS runs on a third party system, please contact the respective supplier or support department to find out how to change the VAT in your system.

A German version of this document is available for download on our website www.sihot.com.

### **3** IMPORTANT PREPARATIONS IN SIHOT.PMS

### **3.1** TRIAL BALANCE DIFFERENCES

The trial balance in the GM's info should not show any irregularities. Any differences must be cleared **well in advance** before the changeover.

After changing to the VAT rates, it is impossible to find out where the differences might stem from let alone correct them!

### **3.2** CHECKING USER RIGHTS

Also well before the changeover, check the user rights and user groups to ensure that the staff responsible for changing over the VAT-rates are actually able to carry out the required tasks.

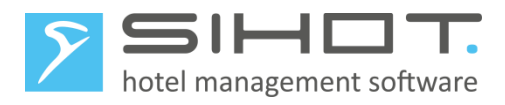

In the menu Administration – Users, check the user group (access class) of the staff members involved in the changeover.

| 2 | EUR: U    | sers                 |                       |                    |         |          |        |           |       |            |            |           |
|---|-----------|----------------------|-----------------------|--------------------|---------|----------|--------|-----------|-------|------------|------------|-----------|
| Γ | all       |                      | active                | inactiv            |         |          |        |           |       |            |            |           |
|   | id        | login nan            | ne first name         | last name          |         | personn  | el nun | access    | class | iser class | password   | expire d  |
|   | AB        | AB                   | Adam                  | Brown              |         | 547      |        | all.gubs  | e:    | 3: Admin   | ******     | 31.12.2   |
|   | BO        | BO                   | Back                  | Office             |         |          |        | bo.gubs   | e:    | 2: Regular | *****      | 31.12.2   |
|   | CE        | CE                   | Christine             | Ethell             |         | 2163     |        | all.gubs  | e:    | 3: Admin   | ******     | 03.05.2   |
|   | CHM       | СНМ                  | Carmen                | Hernandes M        | lora    |          |        | all.gubs  | e:    | : Experien | C******    | 31.12.2   |
|   | USERS ×   |                      |                       |                    |         |          |        |           |       |            |            |           |
|   | Ø Ali     |                      |                       |                    |         |          | 🔍 Ор   | erational |       |            |            |           |
|   | Drag a co | olumn heade          | r and drop it here to | group by that colu | ımn     |          |        |           |       |            |            |           |
|   | Status 1  | r <mark>Op. T</mark> | Login name T          | First name         | Last na | me T     | Acces  | ss group  | T Us  | er group T | Password T | Expiry da |
| l | $\odot$   | AB                   | AB                    | Adam               | Brown   |          | all.gu | bse       | Ad    | lmin       | ******     | 31/12/22  |
| l | $\odot$   | BO                   | BO                    | Back               | Office  |          | bo.gu  | ıbse      | Re    | gular      | *****      | 31/12/22  |
| l | $\odot$   | CE                   | CE                    | Christine          | Ethell  |          | all.gu | bse       | Ad    | lmin       | ******     | 03/05/20  |
| I | $\odot$   | СНМ                  | СНМ                   | Carmen             | Hernan  | des Mora | all.gu | bse       | Exp   | perienced  | ******     | 31/12/22  |

Figure 1: User and their user groups in Classic-and Flex-clients

If working with the SIHOT Classic-client, the dialog User group management (menu Admin) shows you the rights for this user group.

| , | EUR: User group management |                                                               |            | • 💌 |
|---|----------------------------|---------------------------------------------------------------|------------|-----|
|   | Groups Rights of the Group |                                                               | <br>Cancel |     |
|   | Groups                     | Guest visible within the following modules User grp rate ind. | Cancer     |     |
|   | all                        | Food & Beverage, SIHOT.Debitor, SIHOT.Event, SIHOT.Fro01      |            |     |
|   | all.gubse                  | Food & Beverage, SIHOT.Debitor, SIHOT.Event, SIHOT.Fro01      | Help       |     |
|   | bo.gubse                   | Food & Beverage, SIHOT.Debitor, SIHOT.Event, SIHOT.Fro01      |            |     |
|   | fo.gubse                   | Food & Beverage, SIHOT.Debitor, SIHOT.Event, SIHOT.Fro01      |            |     |

Figure 2: User group rights in the Classic-client

In order to carry out the required changes, the users must have the following rights:

Service master file [19300]

- > v: view (Display)
- m: modify (Amend)
- n: new (New set-up)

VAT and und Taxen [17100]:

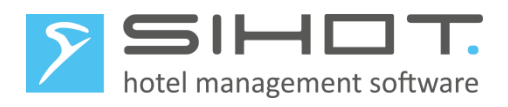

#### o v: complete ACCESS

|   | EUR: Use | r group management [ all.gubse ]           |                |                                 |   |
|---|----------|--------------------------------------------|----------------|---------------------------------|---|
|   | Groups   | Rights of the Group                        |                |                                 |   |
| L | id       | Groups                                     | current Rights | resulting Rights                | r |
|   | 19.300   | Service master file[19300]                 | vmnd           | Display,Amend,New set-up,Delete |   |
|   | 17.100   | VAT and other taxes/service charges[17100] | v              | Complete access                 | ĺ |

#### Figure 3: User rights (Classic-Client)

You may either you change the rights of the user group or temporarily assign another user group to the staff members concerned.

# 4 VAT-CHANGES IN SIHOT.PMS ON 30<sup>TH</sup> JUNE 2020

The changeover is carried out **after** posting the fix services of 30<sup>th</sup> June, which would usually be after running the night audit.

### 4.1 DATA STORAGE/BACKUP

> In a local SIHOT-installation, carry out a backup.

Save this backup like a yearly backup of the database on a separate medium for safekeeping and future reference.

If your SIHOT-installation runs in a SIHOT data center, you are not required to carry out any further steps in this regard. We will store your monthly backup in the yearly backup archive.

#### 4.2 CHANGE VAT-TABLES

To change the VAT-rates proceed as follows:

- > Call up the dialog VAT and other taxes/service charges.
- Overwrite the existing descriptions and VAT rates in the table. If necessary, also adjust your hotelspecific tax rates for down payments or deposits.
- For manual corrections, create two new entries with the old tax rates. These are used when you need to correct postings.

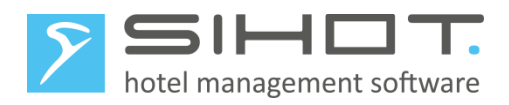

| EUR: VAT and other ta | xes/service charg | jes   |   | EUR: VAT and other taxes/sen | vice charg | es    |
|-----------------------|-------------------|-------|---|------------------------------|------------|-------|
| Value Added Tax       | before            |       |   | Value Added Tax af           | ter        |       |
| Description           |                   | %     | L | Description                  |            | %     |
| VAT 19%               |                   | 19,00 | - | VAT 16%                      |            | 16,00 |
| VAT 7%                |                   | 7,00  | - | VAT 5%                       |            | 5,00  |
| no VAT                |                   | 0,00  | - | no VAT                       |            | 0,00  |
|                       |                   | 0,00  | - |                              |            | 0,00  |
|                       |                   | 0,00  | - | VAT corrections 19%          |            | 19,00 |
|                       |                   | 0,00  | - | VAT corrections 7%           |            | 7,00  |
|                       |                   | 0,00  | - |                              |            | 0,00  |
|                       |                   | 0,00  | - |                              |            | 0,00  |
| Deposit 19%           |                   | 19,00 | - | Deposit 16%                  |            | 16,00 |
| Deposit 7%            |                   | 7,00  | - | Deposit 5%                   |            | 5,00  |

Figure 4: VAT-table in Classic-client

| VAT AND OTH          | HER TA     | XES ×  | VAT AND OTHER T      | AXES ×     |
|----------------------|------------|--------|----------------------|------------|
| Value Added          |            | before | Value Added Tax      | after      |
| Description <b>T</b> | % <b>T</b> |        | Description <b>T</b> | % <b>T</b> |
| VAT 19%              | 19,00      |        | VAT 16%              | 16,00      |
| VAT 7%               | 7,00       |        | VAT 5%               | 5,00       |
| no VAT               | 0,00       |        | no VAT               | 0,00       |
| Deposit 19%          | 19,00      |        | VAT corrections 19%  | 19,00      |
| Deposit 7%           | 7,00       |        | VAT corrections 7%   | 7,00       |
|                      |            |        | Deposit 16%          | 16,00      |
|                      |            |        | Deposit 5%           | 5,00       |

Figure 5: VAT-table in Flex-client

### 4.3 CONFIGURATION ACCOUNTS

If your data is transferred from SIHOT.PMS with an export to financial accounting, please check with the respective system whether overwriting tax rates in SIHOT won't cause any problems and whether you can thus keep on using the existing VAT-codes. For example, if the normal VAT rate of 19% is transferred using the code "00", this code will be used for 16% after the changeover. The adjustment of the tax rates themselves is then done in the accounting.

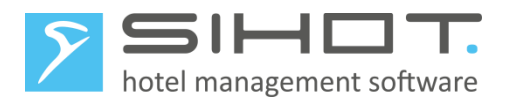

If you are not allowed to use the same codes, a possible alternative could be as follows:

- Instead of overwriting the entries in the VAT-table as described in point 4.2, create new entries with 16% and 5%.
- > Change the taxes in all services in SIHOT.PMS accordingly.

In most companies, the revenues are transferred to the accounting department according to the date on which they were generated. However, if your accounting goes by invoice dates, make sure that in this case, all accounts (including those with a 0-balance) are settled by 30<sup>th</sup> June 2020. This also includes the accounts of guests staying over the changeover data, only you don't inactivate those accounts after settlement. Thus, the revenues with 19% and 7% VAT will be transmitted to the accounting department in time with the invoice.

#### 4.4 RESTART

Restart SIHOT in all workstations.

This ensures that the changed VAT rates are loaded correctly and can be used by all users.

#### 4.5 CHANGING FOOD-SERVICES

All food services that you post in SIHOT.PMS - not in the POS - must show the reduced VAT rate of 5% instead of the full VAT rate as of 1 July. This includes, for example, all breakfast services that appear in the component lists of your packages.

- > Open the service master in the Master data menu.
- Search for the relevant services.
- Change the VAT rate to 5%.
- Save the change.
- > Adjust all other affected services, including the service masters files for specific person groups.

|   | EUR: Service master file [ FR// ] |                         |          |                             |               |     |   |
|---|-----------------------------------|-------------------------|----------|-----------------------------|---------------|-----|---|
| ſ | Service                           | ~                       |          |                             |               |     |   |
|   | Service code                      | FR                      |          |                             | 0             | 0   | • |
|   | Service type                      | Restaurant (Food/Bevera | iges) 👻  |                             |               |     |   |
|   | Description                       | Breakfast               |          | Person group                |               |     | - |
|   | Revenue account                   | 21110010 Breakfast      | -        | SAP-Code                    |               |     |   |
|   | Rate                              |                         | 14,00    | Currency                    |               |     | - |
|   | Value Added Tax                   | 5% VAT 5%               | <b>-</b> | VAT exemption reason        |               |     | - |
|   | Hide data                         | No                      | •        | Not identifiable/calculable | No            |     | - |
|   | User groups                       | All user groups         | •        | Rate filter                 | All rate filt | ers | - |
|   |                                   |                         |          | Number set                  |               |     | - |

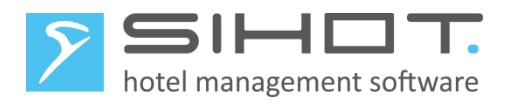

| SERVICE MASTER  | File ×      |   |             |       |          |    |
|-----------------|-------------|---|-------------|-------|----------|----|
| Service data    |             |   |             |       |          | ^  |
| Service code    | FR          | ٩ | Person type | Ŧ     |          |    |
| Description     | Breakfast   | × | Rate        | 14,00 | Currency |    |
| Consiste data   |             |   |             |       |          |    |
| Commission      |             |   |             |       |          | `~ |
| Value Added Tax |             |   |             |       |          | ~  |
| Value Added Tax | 5% VAT 5% 🔹 |   | Split VAT   |       |          |    |

*Figure 6: Master file for a food-service in Classic- and Flex-client* 

#### 4.6 PACKAGE MASTER FILES

Check that any packages containing services with different VAT-rates in their component lists are defined as follows:

• Field VAT calculation = To components

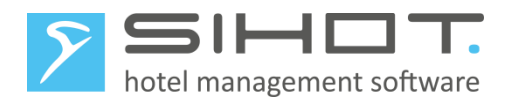

| EUR: Package mast  | er file [ TAP ]    |                    |                                |                      |                 |                   |                   |
|--------------------|--------------------|--------------------|--------------------------------|----------------------|-----------------|-------------------|-------------------|
| Package data       |                    |                    |                                |                      |                 |                   |                   |
| TAP                | Confe              | rence Delegate Pac | kage Plus                      |                      |                 |                   |                   |
| Standard           | ⊚ Pa               | ckage              | Def. by ler                    | ngth of stay 🛛 🔘     | Room rate       | Flexrate          | S                 |
| Package type       | Conferenc -        | Value Added Tax    | <mark>7% M</mark> ∖ ▼          | Processing           | per persol 👻    | Yield             | <b>_</b>          |
| Manual rate        | Yes 👻              | VAT calculation    | To compo 🛃                     | Card revenue         | To packag 👻     | Yield-strategy    | -                 |
| Discount           | To compo 👻         | VAT group          | Not possible                   | of posting           | <b>•</b>        | BAR-definition    |                   |
| Commission         | Not possi 👻        | Grouping           | To package                     | s<br>data            | •               | Yieldable Value   | 0,00              |
| Comm.grp.          | -                  | Invoice sequence   | 4                              | Not identif./calcul. | No 👻            | User groups       | All use           |
| Max.commission     | 0,00               | Free of charge     | 0                              | SAP-Code             |                 | Rate filter       | Corpor            |
| Master files ▼ CRI | M 🔻 Front-Offi     | ce 🔻 Back-Office   | <ul> <li>Rooms mana</li> </ul> | gement 🔻 Sales 8     | ≀ Marketing ▼   | Yield 🔻 Event 🔻   | Reports 🔻 Exp     |
| Administration 🔻   | GUI▼?▼             |                    |                                |                      |                 |                   |                   |
|                    | 🗎 🛅 🖬              | te 🔍 🔢 🏅           |                                |                      | s 📰 🗋           | $\otimes$         |                   |
| PACKAGE MASTER F   | ILE ×              |                    |                                |                      |                 |                   |                   |
| Master data        | Component lists    | Script Descript    | ion Company                    | filter Comment       | Invoice descrip | otion Booking con | ditions Standard  |
| Package data       |                    |                    |                                |                      |                 |                   | ^                 |
| Service code       | ТАР                |                    | ্                              | Rate segment         | CR (Corporate)  | Person type       | T                 |
| Description        | Conference Delegat | e Package Plus     | ×                              | Currency             |                 |                   |                   |
| Package type       | Standard           | Room rate          | Package                        | Flexrates            | Defined by leng | jtł               |                   |
|                    |                    |                    |                                |                      |                 |                   |                   |
| Package data       |                    |                    |                                |                      |                 |                   |                   |
| Service type       | Conferences •      | Rate level         | *                              | Card revenue         | To package      | Grouping          | -                 |
| Manual rate        | /es *              | Discount           | To components                  | Rules                |                 | User groups       | All user groups 🔹 |
| Rate filter        | Corporate 🔹        | Use in interface   | Not possible                   | Threshold Minimum    | 0.00            | Threshold Maximum | 0.00              |
| Tracking code      |                    | Base rate          | To components                  | Add base rate        | No              | Flat price        | ×                 |
| Valid from         |                    | Valid until        | To package                     |                      |                 |                   |                   |

Figure 7: Package master file in Classic-and Flex-clients

#### 4.7 RESTART

Restart SIHOT in all workstations.

This ensures that the changed master files are loaded correctly and can be used by all users.

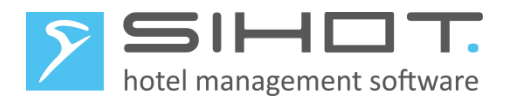

# 5 VAT-CHANGES IN POS SYSTEMS ON 30<sup>TH</sup> JUNE 2020

In addition to the adjustments in SIHOT.PMS, the VAT-rates must also be changed in the POS, ensuring that the service postings sent via the interface are processed correctly in SIHOT.PMS.

If you are not using SIHOT.POS, please contact the manufacturer or dealer for information on the changeover and continue with section **Fehler! Verweisquelle konnte nicht gefunden werden.Fehler! Verweisquelle ko nnte nicht gefunden werden.** 

### 5.1 VAT-CHANGES IN SIHOT.POS

In SIHOT.POS, you need to:

- 1. change the VAT-rates.
- 2. change all food-items from the full VAT-rate to the reduced VAT-rate.

Both should be done after the Z-POS on 30<sup>th</sup> June and before posting any services on 1<sup>st</sup> July.

#### 5.1.1 Changing VAT-rates

To change the VAT rates, proceed as follows:

- **Open** Backoffice.
- In the menu Sales Articles, select VAT.
- The the entries from 19% to 16% and from 7% to 5%.
- Click **OK** to save and close the dialog.

| SIHOT.POS                                                |                                                              |                                               |
|----------------------------------------------------------|--------------------------------------------------------------|-----------------------------------------------|
| Steuerung Verkaufsartikel Bestand Kundenmodul Einstellun | gen <u>O</u> berfläche <u>C</u> ontrolling <u>D</u> atenschu | ıtz <u>H</u> ilfe                             |
|                                                          | Mehrwertsteuer                                               | X<br><u>Q</u> K<br>Abbrechen<br><u>H</u> ilfe |

Figure 8: Changing the VAT in SIHOT.POS

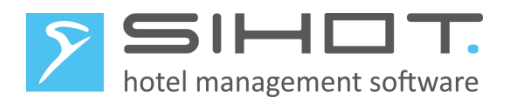

### 5.1.2 Changing food-items

Every article that is classified as a food item must be changed from the full VAT rate to the reduced VAT rate. Proceed as follows:

- ➢ Go to Backoffice.
- In the menu Retail item, open Items.
- Call up the first item to be changed.
- In the field VAT1 (rate applied to patrons eating in as opposed to VAT2 used for take outs), select the 7%-entry.
- Repeat the same with all food-items in the POS.

|          | × | Standard Erweitert             | Design Zusätze Fi                                         | lter                        |   |
|----------|---|--------------------------------|-----------------------------------------------------------|-----------------------------|---|
|          | ^ | ● Standard<br>○ Kombi          | <ul> <li>○ Container</li> <li>○ Containerebene</li> </ul> | ○ Angebot<br>○ Tagesgericht |   |
| 5 Nudeln |   | <u>N</u> ummer E <u>x</u> tern | 5<br>Nudeln                                               |                             |   |
|          |   | Bezeichnung 2                  | Nudeln                                                    |                             |   |
|          |   | Bonte <u>x</u> t<br>Obergruppe | Speisen                                                   |                             | ~ |
|          |   | Artikelgruppe                  | Vorspeisen                                                |                             | ~ |
|          |   | <u>M</u> wst. i.H. / a.H.      | 5% Mwst                                                   | - 5% Mwst                   | ~ |
|          |   | Bondru <u>c</u> ker            | Küche                                                     |                             | ~ |
|          |   |                                |                                                           |                             |   |

Figure 9: Changing food-articles in SIHOT.POS

### 5.2 COMMUNICATION POS - SIHOT

In order to process the postings from restaurants and other outlets to SIHOT, the POS-items or article groups have their own service master file in SIHOT.PMS. When the interface sends services from the POS, SIHOT automatically checks if this service already has a master file. However, because of the changed VAT-rate in the POS, technically, this is a "new" service for SIHOT.PMS.

At this point, the programming of the interfaces is vastly different. Depending on which POS is being used at your hotel, you need to take the respective steps to ensure a smooth flow communication between the POS and SIHOT.PMS.

The table below shows you which interface is used by common POS systems in Germany. If your POS is not listed or if you are working with a different, individual solution, please contact the SIHOT Support.

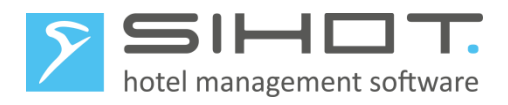

| POS         | Interface        |
|-------------|------------------|
| AddiPOS     | RMS protocol     |
| Aloha POS   | Micros protocol  |
| Amadeus     | KasBIG protocol  |
| Apro        | RMS protocol     |
| Book4Time   | FIAS protocol    |
| Companion   | RMS protocol     |
| Diventa     | RMS protocol     |
| Eucasoft    | KasBIG protocol  |
| Gastrofix   | RMS protocol     |
| Gastronovi  | RMS protocol     |
| Globaltouch | RMS protocol     |
| Guscom      | RMS protocol     |
| Hello Tess  | RMS protocol     |
| Hypertouch  | KasBIG protocol  |
| Infrasys    | FIAS protocol    |
| Matrix      | RMS protocol     |
| Menumate    | RMS protocol     |
| Micros      | Micros protocol  |
| Novatouch   | RMS protocol     |
| Opera       | Micros protocol  |
| Schultes    | KasBIG protocol  |
| SIHOT.POS   | RMS protocol     |
| Steingress  | RMS protocol     |
| TC Pos      | RMS protocol     |
| Tevalis     | RMS protocol     |
| Vectron     | Vectron protocol |
| Xenia POS   | FIAS protocol    |

### 5.2.1 RMS-protocol

The VAT-rate is one of the identifying factors to match the POS-service with a service in SIHOT.PMS. I.e. if the POS sends a service with a changed VAT rate, SIHOT will no longer recognise this service. Instead, SIHOT will automatically create a new service based on the default service (service code: "!!!").

- > Search for services with the same revenue account of the default service.
- > Change the descriptions and the revenue accounts in all of these newly created services.

Depending on when the food items with changed VAT rate are posted in the POS, you may need to check daily for newly created services.

#### TIP:

You can eliminate the daily search for new services, if the POS posts all changed items once to a misc. account (paymaster). Thus, they will be sent to the PMS and SIHOT immediately creates the respective service master files. You can then change all of them in one go. Don't forget to cancel the dummy-postings, though.

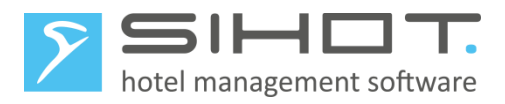

#### 5.2.2 Vectron, Micros and Fias

In these interfaces, the services in SIHOT are mapped using the POS number, article group and - in some cases - the shift. I.e. there is a clear assignment between the services in SIHOT and the POS.

> In SIHOT.PMS, change the VAT in the service master files of the respective POS services.

#### 5.2.3 KasBIG-Protokoll

This interface is "mapping" the services in the POS and SIHOT, which means that using the POS number, article group and VAT-rate, each POS service is linked to a service in SIHOT.PMS

As the mapping includes the VAT-rate, the SIHOT Support must adjust the mapping in the interface. To do so, complete the tables below and send them to SIHOT Support team.

| POS VAT ("MwSt") code | VAT ("MwSt") percentage |
|-----------------------|-------------------------|
| 1                     | 7%                      |
|                       |                         |

| Article group code in POS | Article name in POS |
|---------------------------|---------------------|
| 4                         | AFG                 |
|                           |                     |

| POS number | Article group code in POS | POS VAT code | Service code in SIHOT |
|------------|---------------------------|--------------|-----------------------|
| 2          | 4                         | 1            | XYZ                   |
|            |                           |              |                       |

> Change the VAT-code of the affected services in SIHOT.PMS.

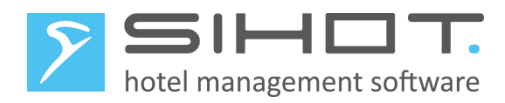

# 6 CORRECTIONS

Corrective postings for charges that were posted prior to the changeover, must be posted with the same VAT-rate as the original posting. If you need to correct such postings with the old VAT-rate, proceed as follows:

- > Create new revenue accounts for corrections with the two old VAT-rates.
- Obtain the required information from your Accounts department (Financial accounting number, contra account, cost center, etc.)

| EUR: Revenue accounts    |                          |         |
|--------------------------|--------------------------|---------|
| Revenue account          | 21110100                 |         |
| Description              | Corrections Food 19% tax |         |
| Revenue area             | 0001 Food                | •       |
| Production area          | 0000 default             | •       |
| Financial Accounting No. |                          | 530.954 |
| Contra-account           |                          | 599.999 |
| Cost centre              |                          | 0       |

| REVENUE ACCOUNT<br>Corrections Food 19% t | ſM/×<br>ax              |            |              |      |                 |         |   |
|-------------------------------------------|-------------------------|------------|--------------|------|-----------------|---------|---|
| Master data                               |                         |            |              |      |                 |         |   |
| Master data                               |                         |            |              |      |                 |         | ^ |
| Account no                                |                         | 21,110,100 | Revenue area | Food | Production area | default | • |
| Description Co                            | prrections Food 19% tax | ×          |              |      |                 |         |   |
| Financial accounting                      |                         |            |              |      |                 |         | ^ |
| Financial Acc.                            | 530,954 Contra-account  | 599,999    | Cost centre  | 0    | SAP cost centre |         |   |

Figure 10: Revenue account for corrections in Classic-and Flex-clients

- Create two new service master files for corrective postings as follows:
  - Define a name by which this service can be easily identified.
  - Enter the new revenue accounts created for this purpose.
  - Do not define a price.
  - Allow manual rates (field Manual rate = yes).
  - $\circ~$  Enter the old VAT-rates of 19% and 7% respectively.

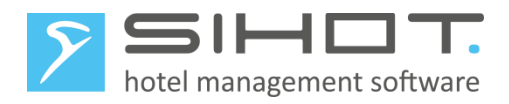

| EUR: Service master file [ SPX// ]                                                                     |                                |                                                                              |                                |
|----------------------------------------------------------------------------------------------------|--------------------------------|------------------------------------------------------------------------------|--------------------------------|
| Service                                                                                                |                                |                                                                              |                                |
| Service code                                                                                           | SPX                            |                                                                              | 0 0 -                          |
| Service type                                                                                           | Restaurant (Food/Beverages) -  |                                                                              |                                |
| Description                                                                                            | Correction for food 19% tax    | Person group                                                                 |                                |
| Revenue account                                                                                        | 21110100 Corrections Food 1 -  | SAP-Code                                                                     |                                |
| Rate                                                                                                   | 0,00                           | Currency                                                                     | •                              |
| Value Added Tax                                                                                        | 19% MwSt                       | VAT exemption reason                                                         |                                |
| Hide data                                                                                              |                                | Not identifiable/calculable                                                  | No 👻                           |
| User groups                                                                                            | -                              | Rate filter                                                                  | All rate filters -             |
|                                                                                                    |                                | Number set                                                                   |                                |
|                                                                                                    | 1                              |                                                                              |                                |
| Service data Call charge rates C                                                                       | Comment Taxes/Service charges  | Seasonal rate Traces Script Exte                                             | rnal IDs                       |
| Manual rate Yes                                                                                        | <ul> <li>Processing</li> </ul> | per person - Type of pay                                                     | /m. if p/o 🚽                   |
| Discount No                                                                                            | → Fiscal                       | Yes Vent group                                                               | p                              |
| Fixed rate No                                                                                          | Card revenue                   | No 👻 Meal plan                                                               |                                |
| Commission No                                                                                          | - Grouping                     | ✓ Hsk freq.                                                                  |                                |
| SPX<br>Master data Script Sease<br>Service data<br>Service code SPX<br>Description Correction for food | sonal rate Traces Description  | on Comment Invoice description<br>type • • • • • • • • • • • • • • • • • • • | on External IDs Service re:    |
| Service data                                                                                           |                                |                                                                              | ^                              |
| Service type Restaurant (                                                                              | Fixed rate No                  | Card revenue     No                                                          | Rate filter All rate filters 🔻 |
| Manual rate Yes                                                                                        | Discount No                    | Negative posting     No                                                      | Prepaid-Type                   |
|                                                                                                    |                                |                                                                              |                                |
| Revenue account Corrections                                                                            | Use in interface               | User groups                                                                  |                                |
| L                                                                                                    |                                |                                                                              |                                |
| Commission                                                                                             |                                |                                                                              | $\sim$                         |
| Value Added Tax                                                                                        |                                |                                                                              | ^                              |
| Value Added Tax 19% MwSt.                                                                              |                                | Split VAT                                                                    |                                |

Figure 11:Service master file for corrections in Classic-and Flex-clients

If you recall an invoice from before the changeover with rebate level 5, the contra-postings will have the same VAT-rate as the original posting.

Post the correct charges using the new service for these corrections. Use the field Description in the posting to ensure the charges are showing their correct name on the invoice.

If you're using rebate level 6, the cancellation and the reposting will have the same VAT-rate as the original posting.

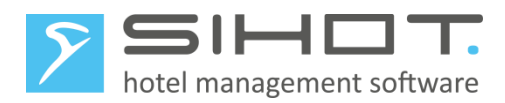

Cancel the faulty charges and repost the correct charges using the new service for these corrections. Use the field Description in the posting to ensure the charges are showing their correct name on the invoice.

### 7 NOTES

#### 7.1 INVOICES

Bills with food-related charges from before <u>and</u> after the changeover will show the correct VAT rate ("MwSt.") according the day that they were charged on.

| Rechnung                                                          |             |         |            |           |          |                   |         |        |                 |
|-------------------------------------------------------------------|-------------|---------|------------|-----------|----------|-------------------|---------|--------|-----------------|
| Datum:                                                            |             | 02.07   | .2020      |           | Zimmer:  |                   |         | 206    |                 |
| Rechnungsn                                                        | ummer:      | 20005   | 672        |           | Anreise: |                   |         | 30.06. | 2020            |
| Reservierung                                                      | nummer:     | 20002   | 2793/1     |           | Abreise: |                   |         | 02.07. | 2020            |
|                                                                   |             |         |            |           |          |                   |         |        |                 |
| Datum                                                             | Bezeichnun  | g       |            |           | Menge    | e Einzel          | preis E | UR     | Gesamtpreis EUR |
| 30.06.2020                                                        | Übernachtun | g und F | rühstück   |           | 1        |                   | 80,     | 00     | 80,00           |
|                                                                   | Logis       |         |            | 7,00%     | 1        |                   | 66,     | ,00    | 66,00           |
|                                                                   | Frühstück   |         |            | 19,00%    | 1        |                   | 14,     | ,00    | 14,00           |
| 01.07.2020                                                        | Ubernachtun | g und F | ruhstuck   | E 0.00/   | 1        |                   | 80,     | 00     | 80,00           |
|                                                                   | Logis       |         |            | 5,00%     | 1        |                   | 66,     | ,00    | 66,00           |
|                                                                   | Frunstuck   |         |            | 5,00%     | 1        |                   | 14,     | ,00    | 14,00           |
| Saldo Leistur                                                     | ngen        |         |            |           |          |                   |         |        | 160,00          |
|                                                                   |             |         |            |           |          |                   |         |        |                 |
| Datum                                                             | Zahlungsart |         | Karten-N   | r.        |          | Betrag<br>Devisen | Wäh     | rung   | Zahlung EUR     |
| 02.07.2020                                                        | EC-Karte    |         |            |           |          |                   |         |        | -160,00         |
| Saldo Zahlun                                                      | gen         |         |            |           |          |                   |         |        | -160,00         |
| Restbetrag                                                        |             |         |            |           |          |                   |         |        | 0,00            |
| In dieser Rechnung sind folgende Mehrwertsteuerbeträge enthalten: |             |         |            |           |          |                   |         |        |                 |
| MwStSatz                                                          |             |         | P          | Netto EUR |          | MwSt.             | EUR     |        | Brutto EUR      |
| 19,00 %                                                           |             | 11,76   |            |           |          |                   | 2,24    |        | 14,00           |
| 5,00 %                                                            |             |         | 76,19 3,81 |           |          | 80,00             |         |        |                 |
| 7,00 %                                                            |             |         |            | 61,68     |          |                   | 4,32    |        | 66,00           |
|                                                                   |             |         |            |           |          |                   |         |        |                 |

Figure 12: Detailed VAT-rates on invoice

### 7.2 POST PACKAGES IN ADVANCE

Due to the changeover, you can't pre-post packages beyond the changeover date. You can pre-post packages until 1<sup>st</sup> July and post the remainder of the stay after the changeover.

Reservations that do not contain any food-services in the fix services (e.g. room only rates) can be pre-posted as normal.

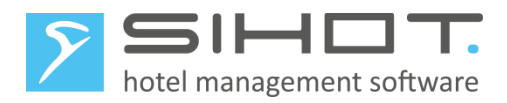

### 7.3 DEPOSITS AND GIFT VOUCHERS

Both do not require any action to be taken.

When entering a deposit using the Post deposit function, the deposit posting at the time of check-in will have the correct VAT-rates.

If using the module SIHOT.Gift Voucher, the redemption of the voucher does not affect the service postings with the correct VAT-rate applicable at the time.

### 7.4 ACCOUNTING

Depending on your accounting system, further adjustments may be necessary.

Contact your tax or financial advisor and/or the provider of your accounting software for instructions.

### 7.5 SAVE REVENUES WITH REPETITION

This (password protected!) program must under no circumstances be run after the changeover for any date before the changeover, as this would cause data to be stored with the wrong VAT-rate.

# 8 VAT-CHANGES IN SIHOT.PMS ON 31<sup>st</sup> December 2023

The reduced VAT-rates apply for a limited period only, i.e. on 31<sup>st</sup> December 2023, after the night audit, you need to change the VAT-table again.

### 8.1 DATA STORAGE/BACKUP

> In a local SIHOT-installation, carry out a backup.

Save this backup like a yearly backup of the database on a separate medium for safekeeping and future reference.

If your SIHOT-installation runs in a SIHOT data center, you are not required to carry out any further steps in this regard. We will store your monthly backup in the yearly backup archive.

### 8.2 CHANGE VAT-TABLES

For all service master files to show the "old" VAT-rates again, proceed as follows:

- > Call up the dialog VAT and other taxes/service charges.
- Overwrite the existing descriptions and VAT rates in the table. If necessary, also adjust your hotelspecific tax rates for down payments or deposits.
- For manual corrections, change the two correction-entries to show the previous tax rates (16% and 5%). These are used when you need to correct postings.

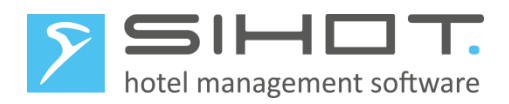

| EUR: VAT and other taxes/service | charges | VAT AND OTHER TAXES | S ×   |   |
|----------------------------------|---------|---------------------|-------|---|
| Value Added Tax                  |         |                     |       |   |
| Description                      | %       | Value Added Tax     |       |   |
| VAT 19                           | 19,00   |                     | I     | _ |
| VAT 7%                           | 7,00    | Description T       | % T   |   |
| no VAT                           | 0,00    | VAT 19              | 19,00 |   |
|                                  | 0,00    | VAT 7%              | 7,00  |   |
| VAT corrections 16%              | 16,00   | no VAT              | 0.00  |   |
| VAT corrections 5%               | 5,00    |                     | 0,00  |   |
|                                  | 0,00    | VAT corrections 16% | 16,00 |   |
|                                  | 0,00    | VAT corrections 5%  | 5,00  |   |
| Deposit 19%                      | 19,00   | Deposit 19%         | 19,00 |   |
| Deposit 7%                       | 5,00    | Deposit 7%          | 5,00  |   |

Figure 13: VAT-tables in Classic- and Flex-client

#### 8.3 CONFIGURATION ACCOUNTS

If you're using an export to transfer the data from SIHOT to an accounting software that cannot process the changes outlined above, then your VAT-table now shows the old taxes and, additionally, the tax-entries that applied in the past.

> Change all services in SIHOT.PMS back to 19% and 7% if and when required.

#### 8.4 RESTART

Restart SIHOT in all workstations.

This ensures that the changed master files are loaded correctly and can be used by all users.

#### 8.5 CORRECTIONS

Corrective postings for charges that were posted prior to the changeover, must be posted with the same VAT-rate as the original posting. If you need to correct such postings with the old VAT-rate, proceed as follows:

- Create new revenue accounts for corrections with the two old VAT-rates.
- Obtain the required information from your Accounts department (Financial accounting number, contra account, cost center, etc.)
- Change the existing service master files for corrections as follows:
  - Change the name of the service master file if necessary.
  - $\circ$   $\,$  Change the revenue accounts to the newly created ones for 16% and 5% respectively.
  - Ensure that the VAT-rates reflect the correctional ones as per the VAT-table.

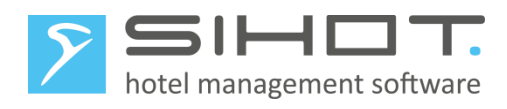

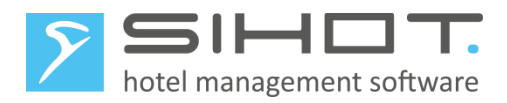

# 9 VAT-CHANGES IN POS SYSTEMS ON 31ST DECEMBER 2023

In addition to the adjustments in SIHOT.PMS, the VAT-rates must also be changed in the POS, ensuring that the service postings sent via the interface are processed correctly in SIHOT.PMS.

If you are not using SIHOT.POS, continue with section

### 9.1 VAT-CHANGES IN SIHOT.POS

In SIHOT.POS change the VAT-rates back to the "old" rates. To avoid corrections, do this after the Z-POS on 31 December and before posting services on 1 January.

Proceed as follows:

- > Open Backoffice.
- > In the menu Sales Articles, select VAT.
- Change the entries as required.
- Click **OK** to save and close the dialog.

| SIHOT.POS                        |                                                             |                                                            |
|----------------------------------|-------------------------------------------------------------|------------------------------------------------------------|
| Steuerung Verkaufsartikel Bestan | d <u>K</u> undenmodul <u>E</u> instellungen <u>O</u> berflä | iche <u>C</u> ontrolling <u>D</u> atenschutz <u>H</u> ilfe |
| 🚨 🎿 💿 🛞 🛸                        | 1 🗊 🎇 🌌 🐧 🛈 🕗                                               |                                                            |
|                                  |                                                             |                                                            |
|                                  |                                                             |                                                            |
|                                  |                                                             |                                                            |
|                                  | Mehrwertsteuer                                              | ×                                                          |
|                                  | I4 4 Þ ÞI 🔶 💻                                               | ОК                                                         |
|                                  | Nr. Bezeichnung Prozent A                                   | Abbrehen                                                   |
|                                  | 0 undefiniert 0,00                                          | Abbrechen                                                  |
|                                  | 1 19,00<br>2 7% Mwst 7,00                                   | <u>H</u> ilfe                                              |
|                                  | 3 0% Mwst 0,00                                              |                                                            |
|                                  | ~                                                           |                                                            |
|                                  |                                                             |                                                            |
|                                  |                                                             |                                                            |
|                                  |                                                             |                                                            |

Figure 14: Changing the VAT in SIHOT.POS

### 9.2 COMMUNICATION POS - SIHOT

Services that are now being sent again with 19% by the POS do not require any adjustements in SIHOT.PMS. However, since the food-articles now have a different VAT rate again (7% as opposed to 19% previously), SIHOT will identify them as "new" services and create new master files.

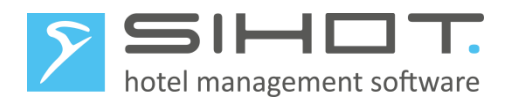

- Search for services with the same revenue account of the default service.
- > Change the descriptions and the revenue accounts in all of these newly created services.

Depending on when the food items with changed VAT rate are posted in the POS, you may need to check daily for newly created services.

#### TIP:

You can eliminate the daily search for new services, if the POS posts all changed items once to a misc. account (paymaster). Thus, they will be sent to the PMS and SIHOT immediately creates the respective service master files. You can then change all of them in one go. Don't forget to cancel the dummy-postings, though.

# 10 REVERTING VAT ON FOOD ON 31<sup>ST</sup> DECEMBER 2023

The reduced VAT rate for all food items will return to the usual full VAT-rate as of 1<sup>st</sup> January 2024.

### **10.1** DATA STORAGE/BACKUP

> In a local SIHOT-installation, carry out a backup.

Save this backup like a yearly backup of the database on a separate medium for safekeeping and future reference.

If your SIHOT-installation runs in a SIHOT data center, you are not required to carry out any further steps in this regard. We will store your monthly backup in the yearly backup archive.

### 10.2 CHANGING VAT-RATES IN SIHOT.PMS

All food-services that are posted in directly SIHOT.PMS - not via POS - must show the VAT-rate of 7% as of 1<sup>st</sup> January. This includes, for example, the breakfasts that are part of your packages component lists.

- > Open the service master file in the Master files menu.
- Search for the respective service master files, incl. those for specific person groups.
- Change the VAT-field to 19%.
- Click **Modify** to save.
- Ensure that all affected services are changed as described.

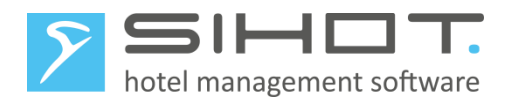

| EUR: Service master file [ FR// ] |                             |                                       |                     |
|-----------------------------------|-----------------------------|---------------------------------------|---------------------|
| Service<br>Service code           | FR                          |                                       | 0 0 •               |
| Service type                      | Restaurant (Food/Beverages) |                                       |                     |
| Description                       | Breakfast                   | Person group                          | •                   |
| Revenue account                   | 21110010 Breakfast          | SAP-Code                              |                     |
| Rate                              | 14,00                       | Currency                              | •                   |
| Value Added Tax                   | 19% VAT 19 % 🚽              | VAT exemption reason                  | -                   |
| Hide data                         | No 👻                        | Not identifiable/calculable           | No 👻                |
| User groups                       | All user groups 🔹           | Rate filter                           | All rate filters -  |
|                                   |                             | Number set                            | •                   |
|                                   | · · · · ·                   |                                       |                     |
| SERVICE MASTER FILE ×<br>FR       |                             |                                       |                     |
| Master data Script Seasonal rate  | Traces Description Comment  | t Invoice description External IDs Se | ervice restrictions |
| Service data                      |                             |                                       | ^                   |
| Service code FR                   | Q                           | Person type                           |                     |
| Description Breakfast             | ×                           | Rate 14.00 Cu                         | Irrency             |

10.3 CHANGING VAT-RATES IN SIHOT.POS In SIHOT.POS, each item and combination defined as "food" must be given the old (full) VAT rate. This should be done after the Z-POS on 31<sup>st</sup> December 2023 and before posting any services on 1<sup>st</sup> January 2024, in order

Split VAT

÷

➢ Go to Backoffice.

ice data

Value Added Tax

ded Ta

19% VAT 19 %

-

Figure 15: Master file for a food-service in Classic- and Flex-client

for the correct VAT to be applied. Proceed as follows:

- In the menu Retail item, open Items.
- Call up the first item to be changed.
- > In the field VAT1 (rate applied to patrons eating in), select the 19%-entry.
- Repeat the same with all food-items in the POS.

The field VAT2 is used for take outs, which will continue to be charged with the reduced VAT-rate of 7%.

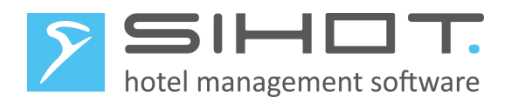

| > Verkaufsartikel                        |                                      | -                     |  |  |  |
|------------------------------------------|--------------------------------------|-----------------------|--|--|--|
| Standard Erweitert Design Zusätze Filter |                                      |                       |  |  |  |
|                                          | Artikeltyp<br>Standard<br>Kombi      | ○ Container ○ Angebot |  |  |  |
| E Nudah                                  | Nummer Extern                        | 5                     |  |  |  |
|                                          | Dezeichnung                          | Nudeln                |  |  |  |
|                                          | Bezeichnung 2                        | Nudeln                |  |  |  |
|                                          | Bonte <u>x</u> t                     | Nudeln                |  |  |  |
|                                          | Obergruppe                           | Speisen               |  |  |  |
|                                          | Artikelgruppe                        | Vorspeisen            |  |  |  |
|                                          | <u>M</u> wst. i.H. <sup>7</sup> a.H. | 19% Mwst 🗸 7% Mwst    |  |  |  |
|                                          | Bondru <u>c</u> ker                  | Küche 🗸               |  |  |  |
|                                          |                                      |                       |  |  |  |
|                                          |                                      |                       |  |  |  |

Figure 16: Changing food-articles in SIHOT.POS

#### **10.4** Kommunikation Kasse - SIHOT

Please check the table in chapter 5.2 to see which interface you're using. If your system is not mentioned there or if you're working with an individual, special solution, please contact the SIHOT Support.

#### 10.4.1 RMS Protokoll

Because the POS now sends the "old" services from before the changeover in 2020, SIHOT.PMS will automatically find the respective master files in the system and no adjustments are necessary.

#### 10.4.2 Vectron, Micros and Fias

In these interfaces, the services in SIHOT are mapped using the POS number, article group and - in some cases - the shift. I.e. there is a clear assignment between the services in SIHOT and the POS.

▶ In SIHOT.PMS, change the VAT in the service master files of the respective POS services.

#### 10.4.3 KasBIG-Protocol

This interface is "mapping" the services in the POS and SIHOT, which means that using the POS number, article group and VAT-rate, each POS service is linked to a service in SIHOT.PMS

As the mapping includes the VAT-rate, the SIHOT Support must adjust the mapping in the interface. To do so, complete the tables below and send them to SIHOT Support team.

| POS VAT ("MwSt") code | VAT ("MwSt") percentage |
|-----------------------|-------------------------|
| 1                     | 7%                      |

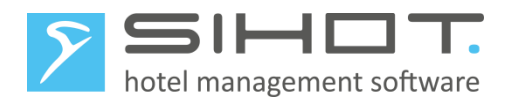

| Article group code in POS | Article name in POS |
|---------------------------|---------------------|
| 4                         | AFG                 |
|                           |                     |

| POS number | Article group code in POS | POS VAT code | Service code in SIHOT |
|------------|---------------------------|--------------|-----------------------|
| 2          | 4                         | 1            | XYZ                   |
|            |                           |              |                       |

> Change the VAT-code of the affected services in SIHOT.PMS.

### **10.5** CORRECTIONS

Corrective postings for charges that were posted prior to the changeover, must be posted with the same VAT-rate as the original posting. If you need to correct such postings with the reduced VAT-rate, proceed as follows:

- Create a new revenue account for corrections with the reduced VAT-rate.
- Obtain the required information from your Accounts department (Financial accounting number, contra account, cost center, etc.)
- Create a new service master file for corrective postings as follows:
  - $\circ$   $\;$  Define a name by which this service can be easily identified.
  - $\circ$   $\;$  Enter the new revenue account created for this purpose.
  - Do not define a price allow manual rates.
  - Enter the reduced VAT-rate of 7%.